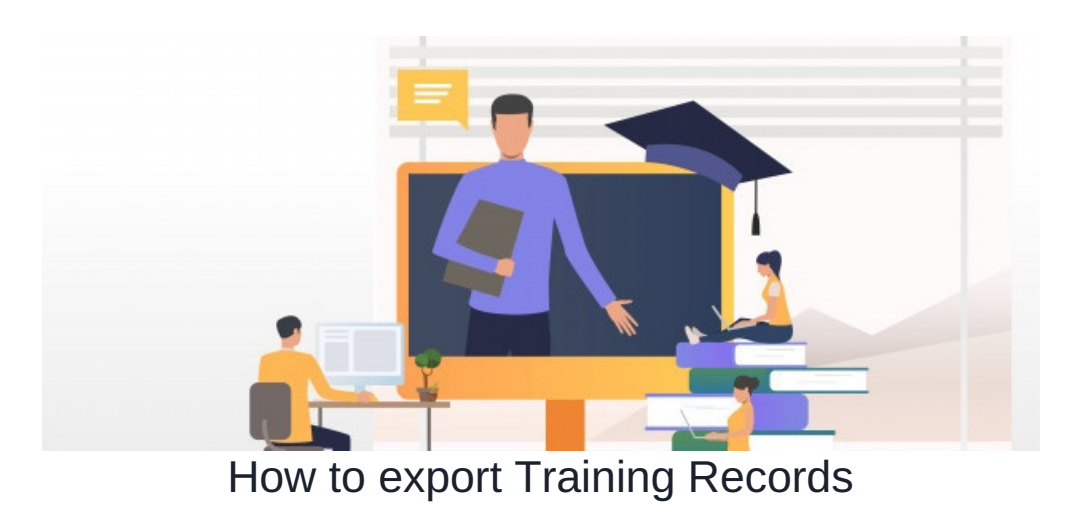

# 1. Exporting the entire Training Record data for reporting

#### Step 1: Navigate to

```
Admin > Learning > Bulk Import & Export
```

### Step 2: Click on Export to CSV

| Admin / Learning       |                                                                                                    |  |  |  |  |  |
|------------------------|----------------------------------------------------------------------------------------------------|--|--|--|--|--|
| Learning Path          | Bulk Import/Export Training Records                                                                                                    |  |  |  |  |  |
| Training Records       | If you wish to bulk update Training Records, Export the current selection as a CSV and remove the "email", "firstname" and "lastname" columns.                                                  |  |  |  |  |  |
|                        | To bulk delete records, simply set the "Delete?" column to "1" on the rows you wish to remove from the records.                                                                                 |  |  |  |  |  |
| Certificate Expiration | The column headings in an imported file should be: Record Id, Name , Record Type , Object Id , Title , Training Provider , Completion Date , Other Information , Qualification Code and Delete? |  |  |  |  |  |
| Bulk Import/Export     | Choose file No file chosen                                                                                                    |  |  |  |  |  |
| Qualification Codes    | Browse Documents                                                                                                    |  |  |  |  |  |
|                        | Simport from CSV ODownload CSV Template                                                                                                    |  |  |  |  |  |

# 2. Exporting Individual Training Record

### Step 1: Navigate to individual user profile in People

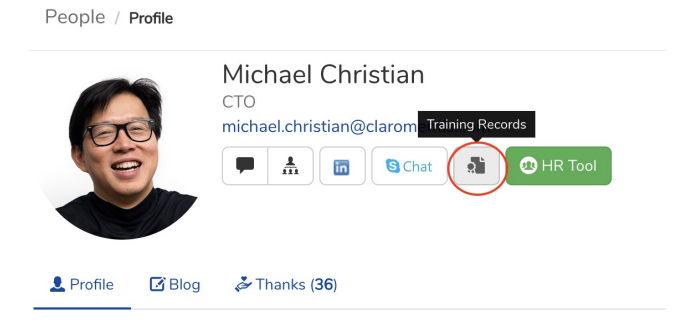

Click on the Training Record button

| View training records for |         | Select user               | Ŧ                  | Browse | Download as CSV |
|---------------------------|---------|---------------------------|--------------------|--------|-----------------|
| 26 February<br>2020       | E Agile | e Refresher (Agile-Refres | H)                 |        | / 🖬             |
| 7 September<br>2019       | Event   | ning how to use Postma    | an (Postman-Intro) |        | ≠ 亩             |

Last modified on 1 December 2023 by Hannah Door

Created on 11 March 2020 by Michael Christian Tags: learning, learning management system